### Wi-Fi & 4K CONSTRUCTION TIME LAPSE CAMERA BCC5000

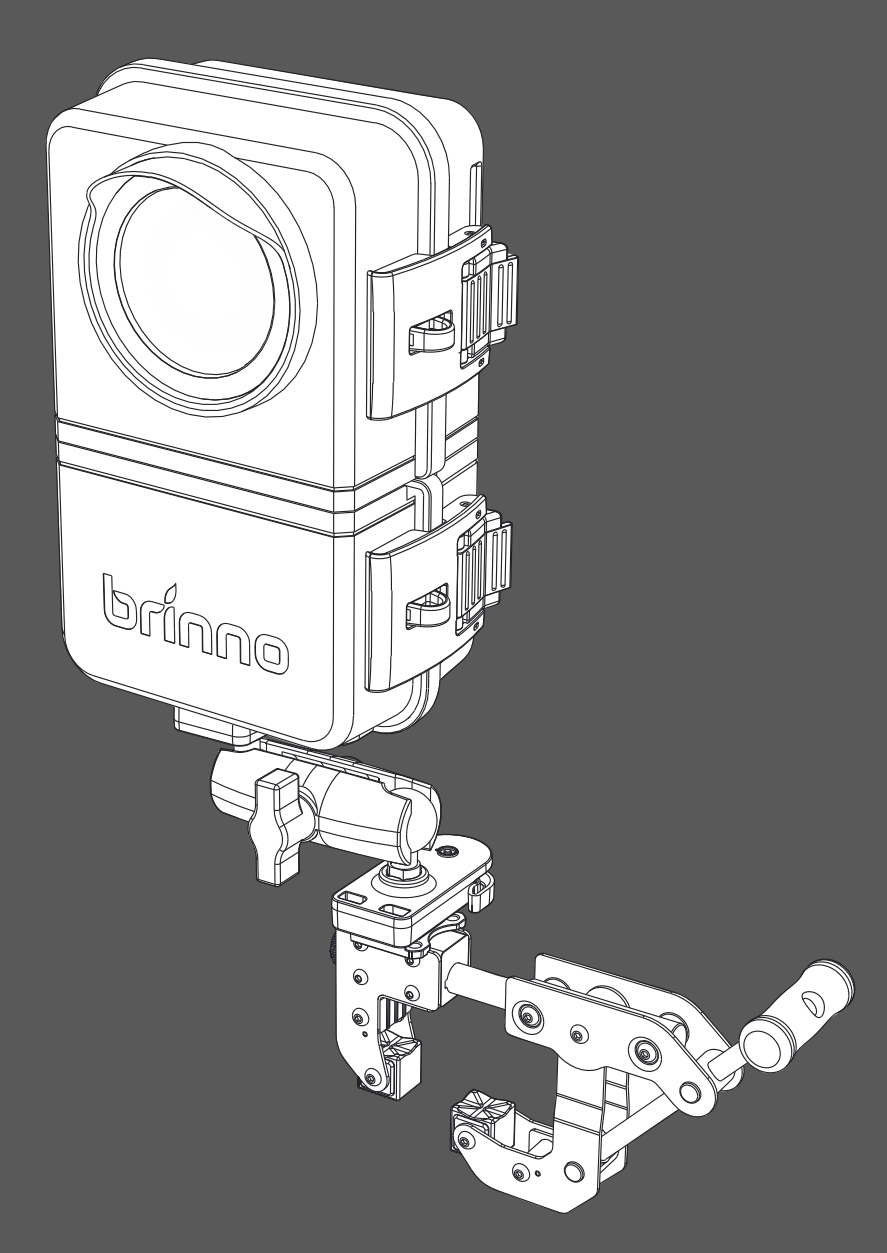

#### **Bluetooth Operation Manual**

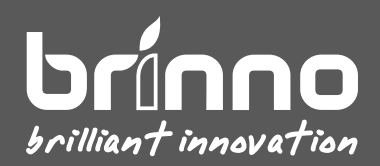

#### Contents

| Operating Methods                                                  | 4  |
|--------------------------------------------------------------------|----|
| Bluetooth Operation                                                | 7  |
| Bluetooth   Home Page                                              | 8  |
| Bluetooth   Camera Connect                                         | 9  |
| Bluetooth   Camera Status                                          | 10 |
| Bluetooth   Camera Settings                                        | 11 |
| Bluetooth $ $ Take a Photo (adjust camera view angle)              | 12 |
| Bluetooth $ $ Schedule Setting (daily & weekly recording schedule) | 13 |
| Bluetooth $ $ Time Interval                                        | 14 |
| Bluetooth $ $ How to Start a Time Lapse Recording                  | 15 |
| Bluetooth $\mid$ How to Check Camera Status During Recording       | 16 |
| Bluetooth   Add Camera to Your Account                             | 17 |
| Bluetooth   Sign up/login Your Account                             | 18 |
| Bluetooth $ $ Set Camera Wi-Fi                                     | 19 |
| Bluetooth   Register Camera                                        | 20 |
| Bluetooth $\mid$ Register Completed                                | 21 |

### **Operating Methods**

Wi-Fi & 4K Construction Time Lapse Camera BCC5000

### **3** Operating Methods

The camera (TLC5000) can be operated through the following methods:

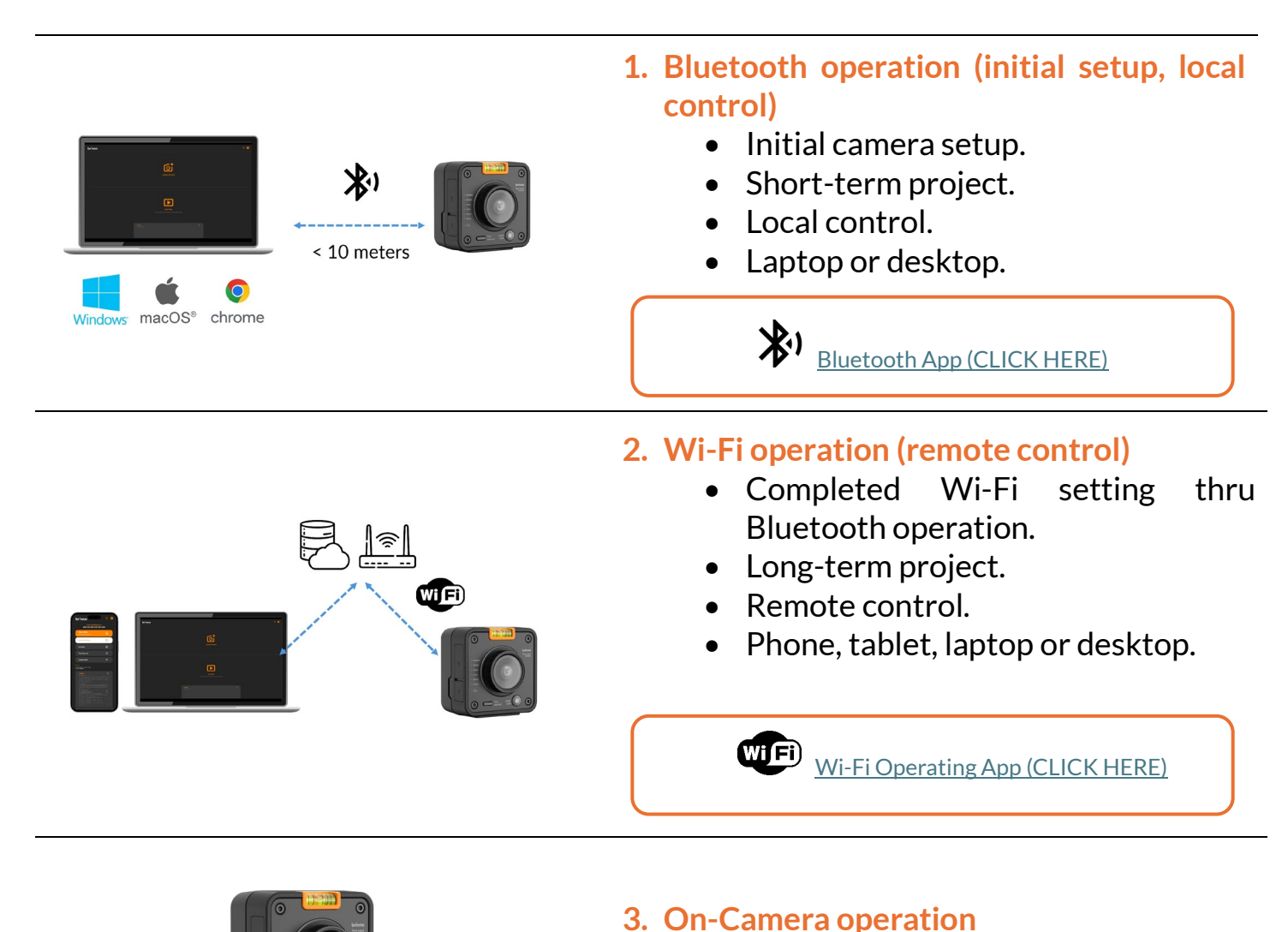

• Select desired time interval.

• Start/stop recording.

### **Bluetooth Operation**

Wi-Fi & 4K Construction Time Lapse Camera BCC5000

### **Bluetooth Operation**

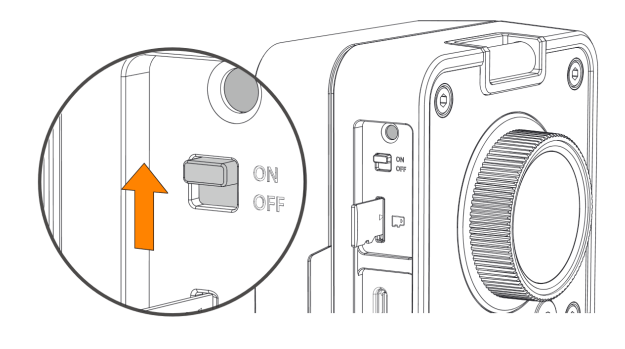

Turn on the camera.

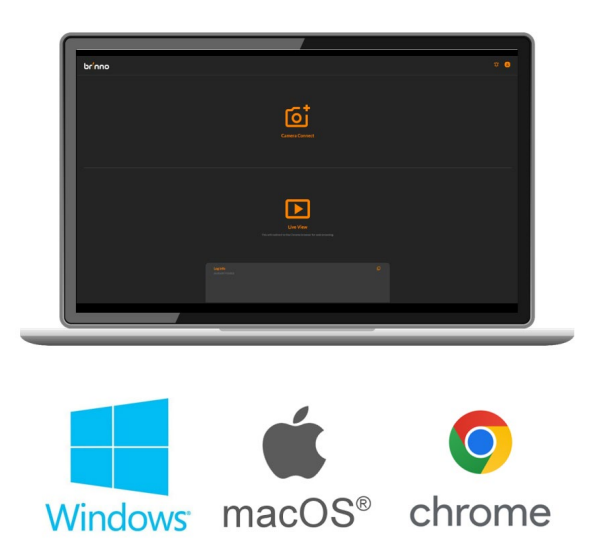

Using Google Chrome to access the following web app on your laptop or desktop\*.

Bluetooth app (CLICK HERE)

Note: Make sure Bluetooth function on your laptop or desktop is enabled.

**Requirements:** 

- Laptop or desktop with Bluetooth function
- Operating system: Windows or macOS
- Web browser: Google Chrome
- Connecting range: Within 10 meters.

## Bluetooth | Home Page

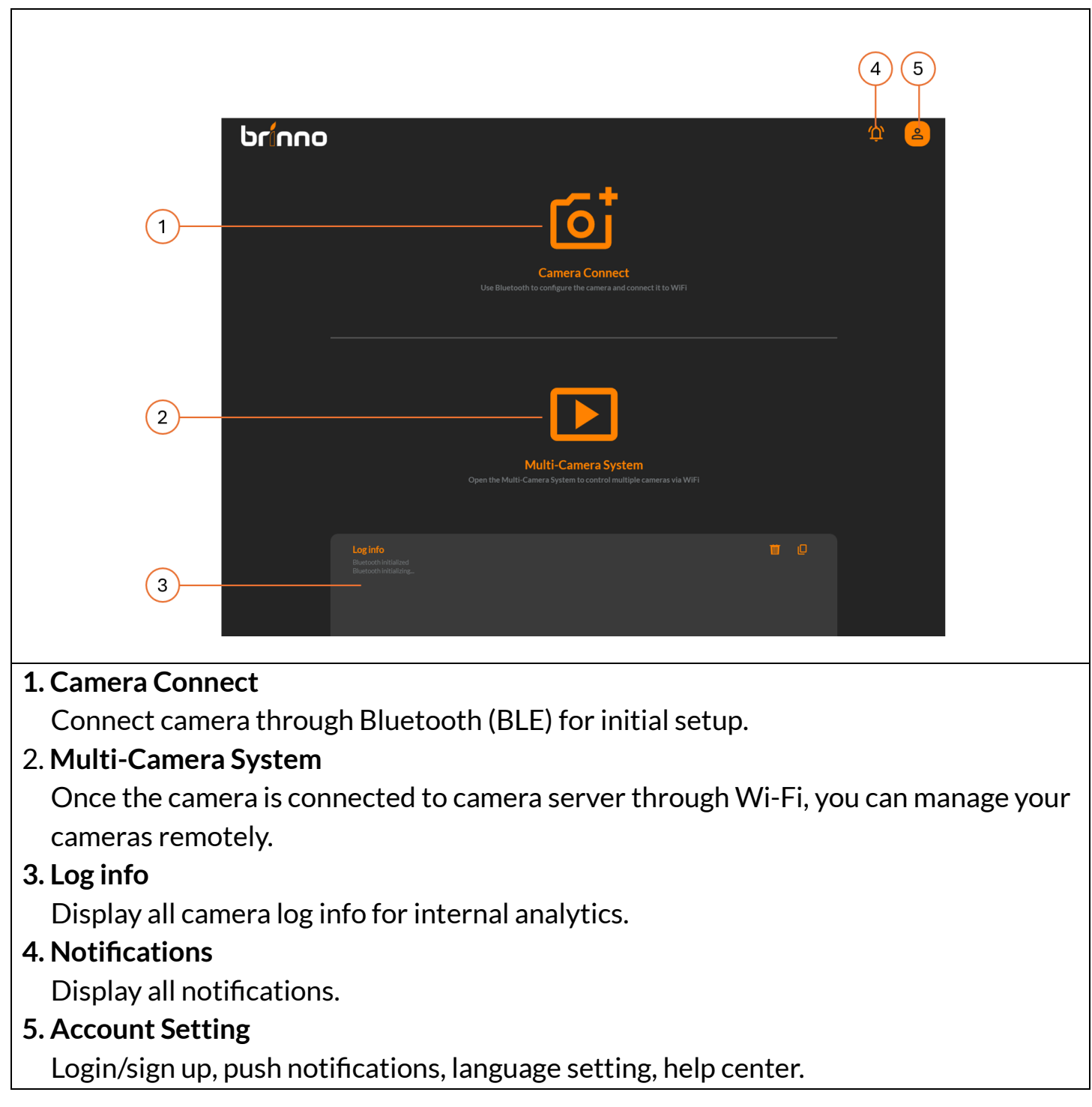

Wi-Fi & 4K Construction Time Lapse Camera BCC5000

### Bluetooth | Camera Connect

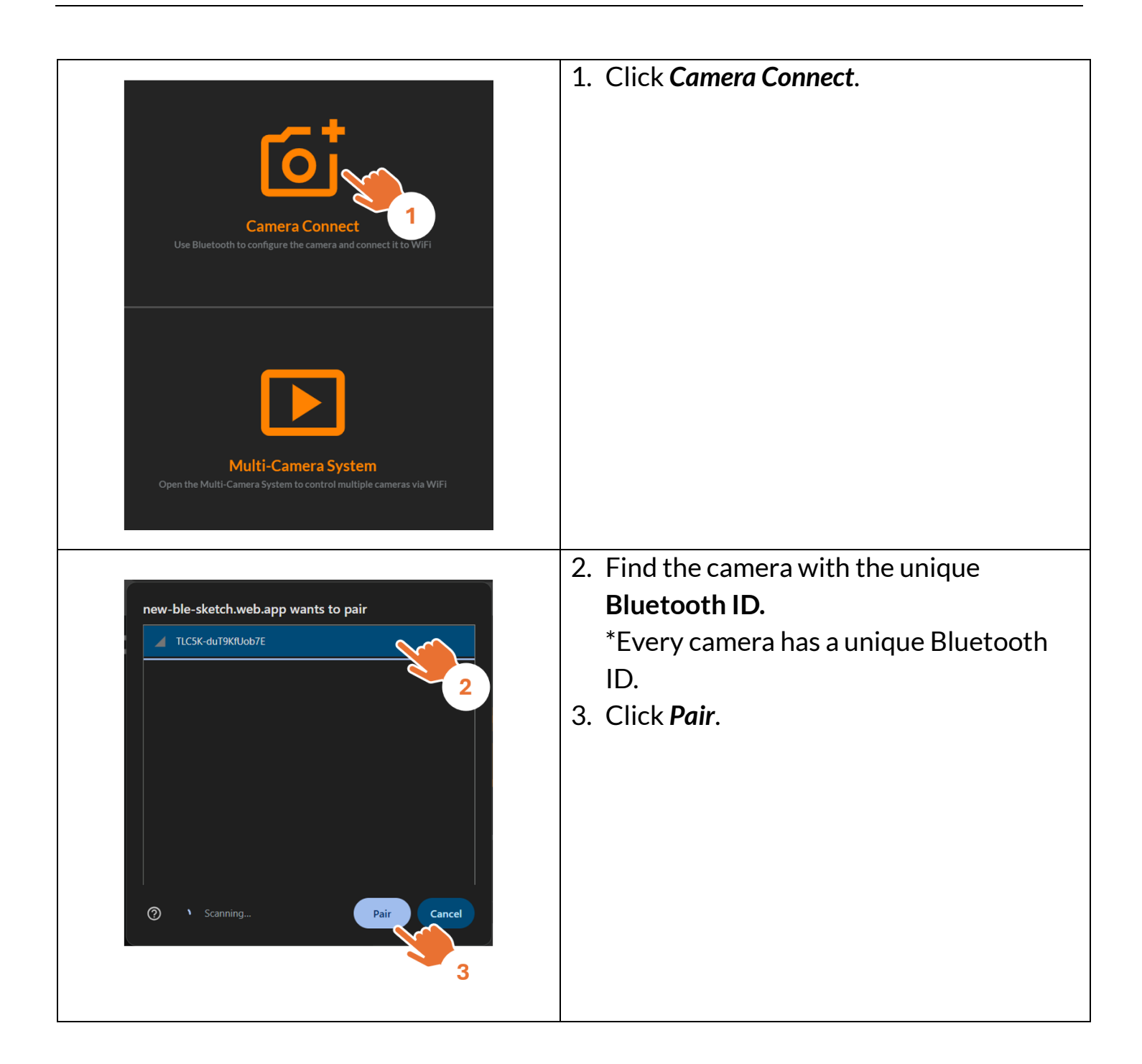

### Bluetooth | Camera Status

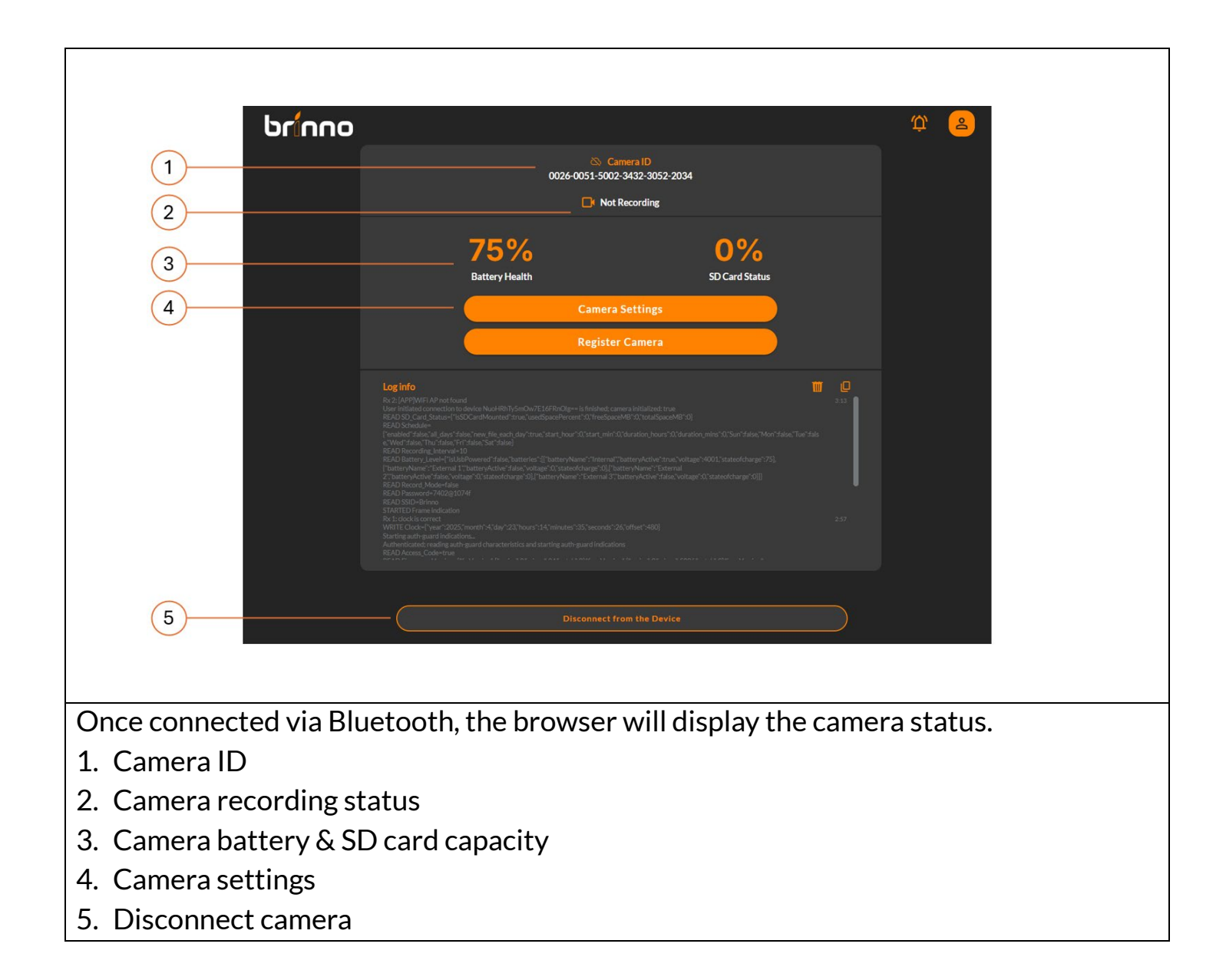

### Bluetooth | Camera Settings

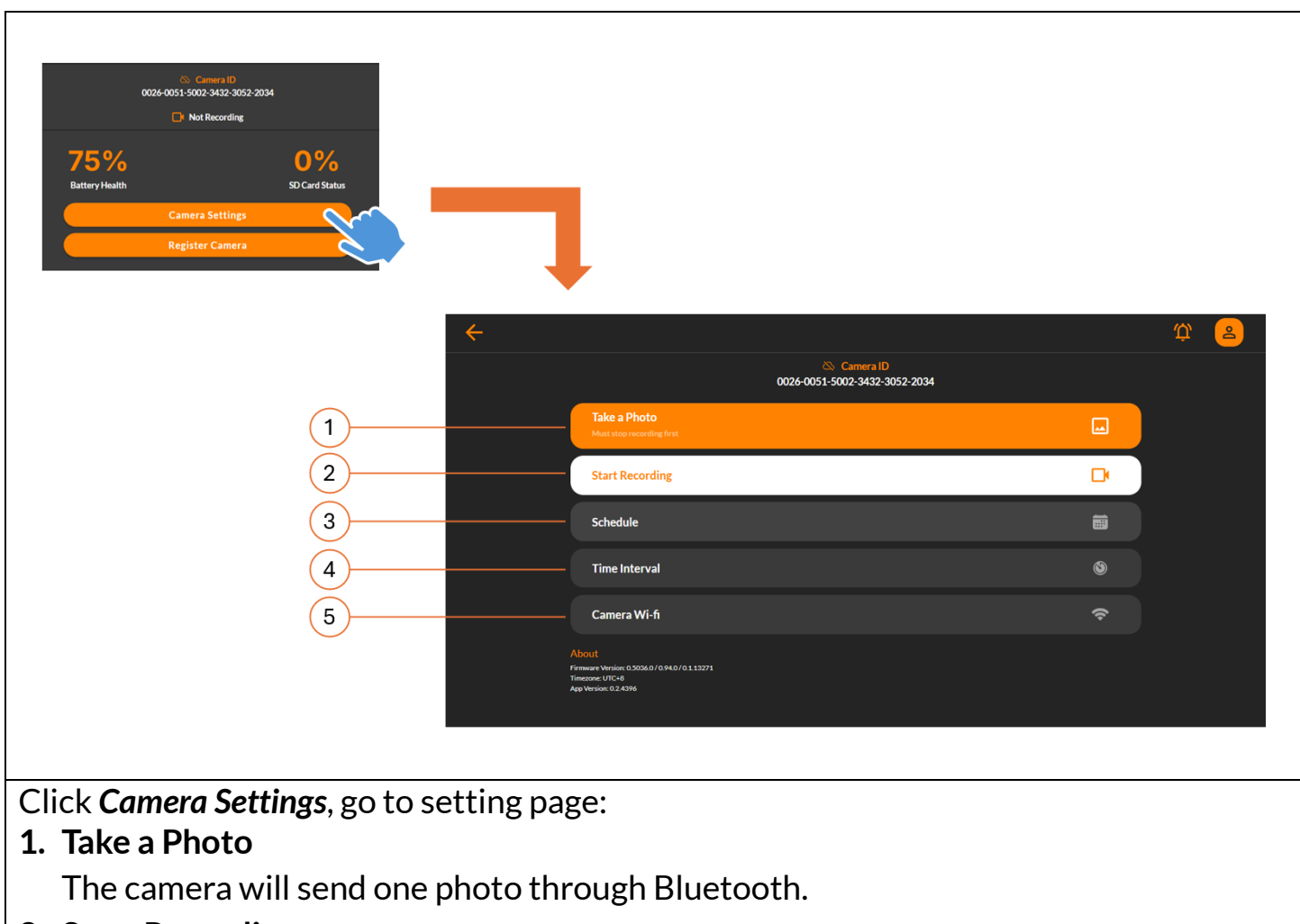

2. Start Recording

Start/stop recording with Bluetooth app.

3. Schedule Setting

Set daily & weekly capture schedule.

- **4. Time Interval** Set time interval.
- **5. Camera Wi-Fi** Setup Wi-Fi connection to the camera for remote control.

# Bluetooth | Take a Photo (adjust camera view angle)

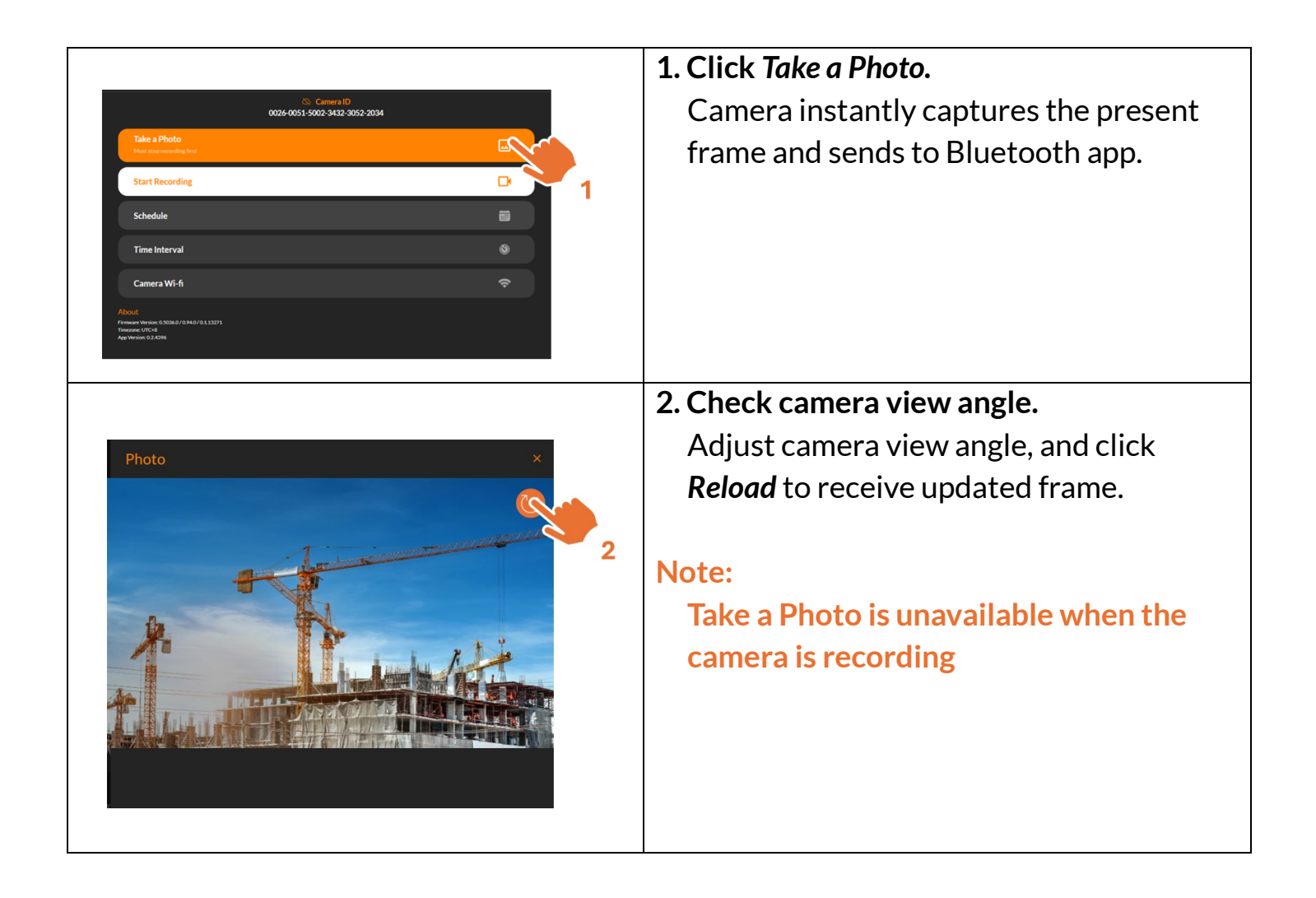

# Bluetooth | Schedule Setting (daily & weekly recording schedule)

| Camera D<br>CO24-0051-5002-3432-3052-2034<br>Title 8 Phote<br>We development with<br>Start Recording<br>Camera Wi-fi<br>Camera Wi-fi<br>Camera Mi-fi<br>Camera Mi-fi<br>Camera | 1. Click Schedule.                                                                                                    |
|----------------------------------------------------------------------------------------------------|----------------------------------------------------------------------------------------------------|
| Cancel                                                                                                    | <ol> <li>Enable/disable Schedule.</li> <li>Select Start Recording Time</li> <li>Decide Start Recording Time</li> <li>Schedule Days         Select desired recording days of week.     </li> <li>File Split         <ul> <li>Continuous: Camera will automatically combine several days of recording into a single file.</li> <li>Daily: Every daily recording produces a single daily video file.</li> <li>*File exceeding 500mb will be split into multiple files.</li> </ul> </li> <li>Click Save to save settings</li> </ol> |

## Bluetooth | Time Interval

|                                                                                        | 1 Cliels Time Internal Catting       |
|----------------------------------------------------------------------------------------|--------------------------------------|
|                                                                                        | 1. Click time interval Setting.      |
| © Camera ID                                                                            |                                      |
| Take a Photo                                                                           |                                      |
| Must they recording first                                                              |                                      |
| Start Recording                                                                        |                                      |
| Schedule                                                                               |                                      |
| Time Interval                                                                          |                                      |
| Camera Wi-fi 💎 1                                                                       |                                      |
| About<br>Finnersh Monico 63/56/69.60.0.113271<br>Timesees (UC-6)<br>Ala Monico 0.2.204 |                                      |
|                                                                                        |                                      |
|                                                                                        |                                      |
|                                                                                        | 2. Select desired time interval, or  |
|                                                                                        | customize time interval according to |
|                                                                                        |                                      |
| (中) (二) (二) (二) (二) (二) (二) (二) (二) (二) (二                                             | your need.                           |
| 🗞 Camera ID                                                                            | 3. Click Save to save settings       |
| 0026-0051-5002-3432-3052-2034                                                          |                                      |
| Time Interval                                                                          |                                      |
| Camera will take a photo every                                                         |                                      |
| 10 sec                                                                                 |                                      |
|                                                                                        |                                      |
| 30 sec                                                                                 |                                      |
| 1 min                                                                                  |                                      |
| 5 min and 4                                                                            |                                      |
|                                                                                        |                                      |
| 10 min 2                                                                               |                                      |
|                                                                                        |                                      |
| or enter your custom time                                                              |                                      |
| hr Viennin sec                                                                         |                                      |
|                                                                                        |                                      |
| 3                                                                                      |                                      |
| 3<br>Cancel Save                                                                       |                                      |
| Cancel Save 4                                                                          |                                      |
| Cancel Save 4                                                                          |                                      |
| Cancel Save 4                                                                          |                                      |

### Bluetooth | How to Start a Time Lapse Recording

| Camera ID<br>0026-0051-5002-3432-3052-2034                                                       |     |  |  |
|--------------------------------------------------------------------------------------------------|-----|--|--|
| Take a Photo         Must stop recording first                                                   |     |  |  |
| Start Recording                                                                                  | D 1 |  |  |
| Schedule                                                                                         |     |  |  |
| Time Interval                                                                                    | © 2 |  |  |
| Camera Wi-fi                                                                                     |     |  |  |
| About<br>Firmware Version: 0.5036.0/0.94.0/0.1.13271<br>Timezone: UTC+8<br>App Version: 0.2.4396 |     |  |  |
| 1. Take a photo to confirm camera view angle.                                                    |     |  |  |
| 2. Set daily & weekly recording schedule.                                                        |     |  |  |
| 3. Set desired time interval.<br>4 Start your time lapse recording.                              |     |  |  |
| Note:                                                                                            |     |  |  |

To access the recorded video file, visit the Wi-Fi Operating App for download.

### Bluetooth How to Check Camera Status During Recording

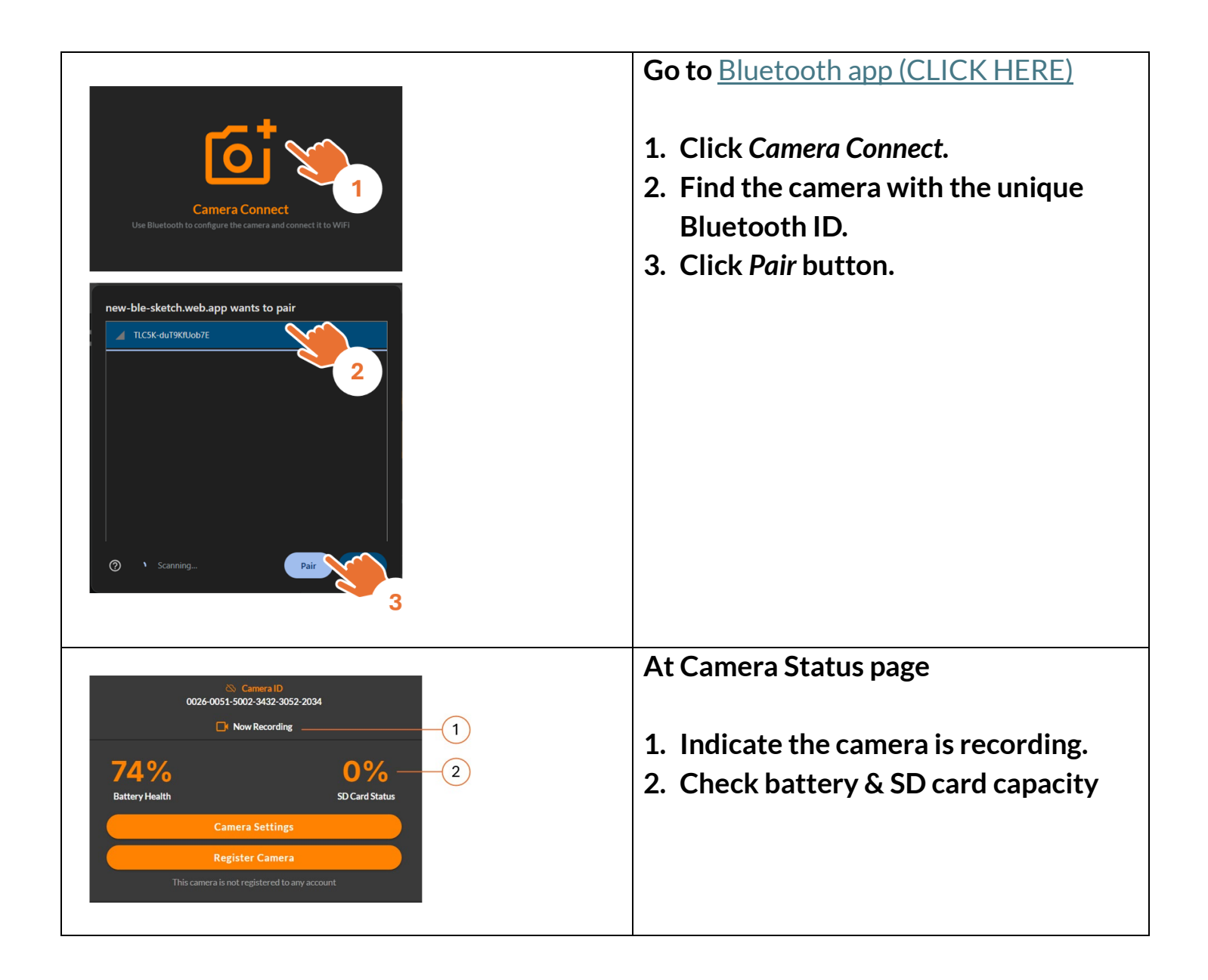

### Bluetooth | Add Camera to Your Account

Adding a camera to your account means you can remote control all your cameras, it will require two steps:

Step 1. Sign up/login to your account. Step 2. Setup Wi-Fi connection to the camera.

Note:

At this process, your laptop/desktop & camera need to connect to a stable Wi-Fi.

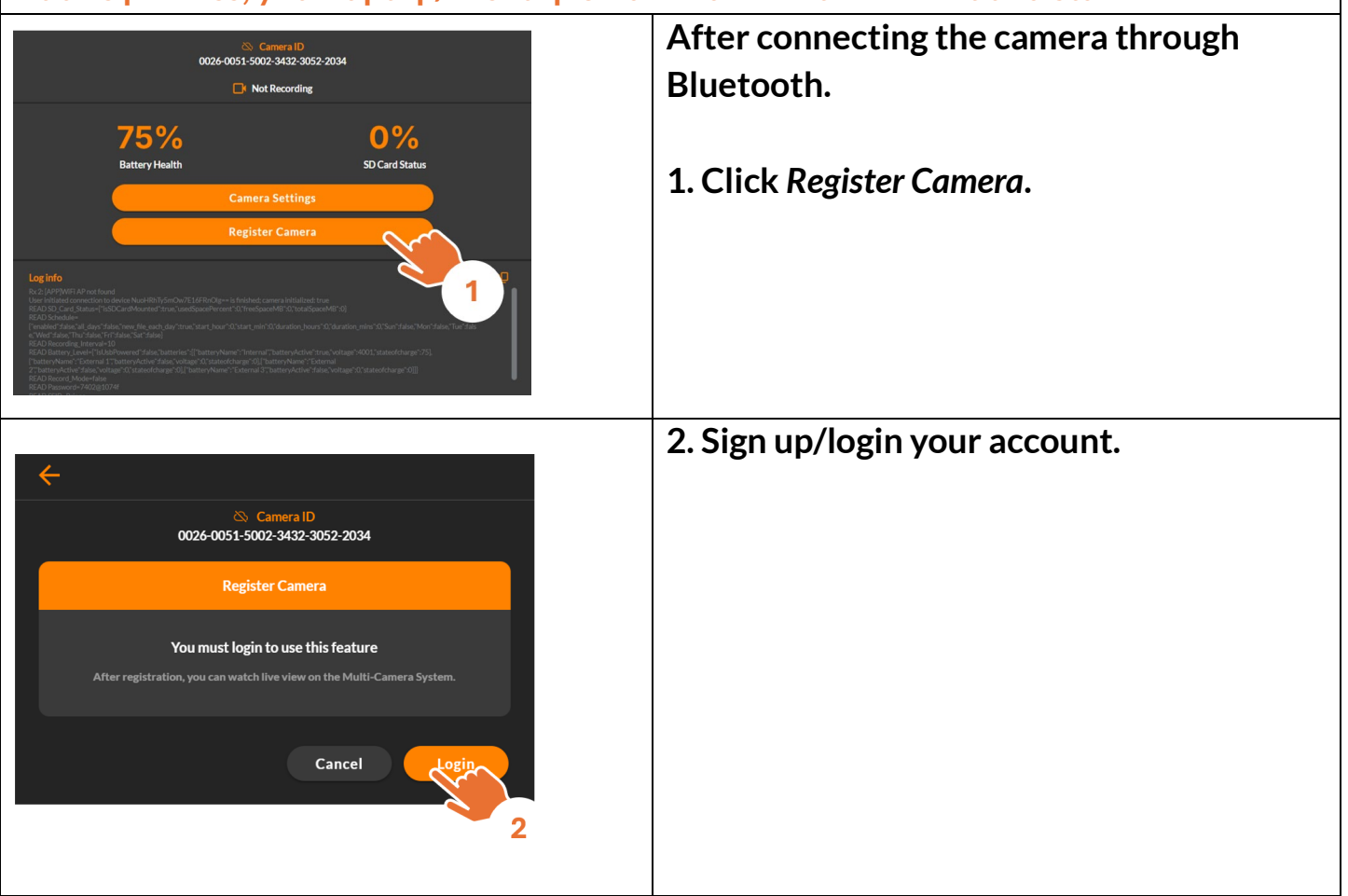

### Bluetooth | Sign up/login Your Account

|                                                                                                    | 1. Login: If you already have an account.                                    |
|----------------------------------------------------------------------------------------------------|------------------------------------------------------------------------------|
| Email Address   Password   Forgot Password?   Login                                                               | 2. Sign up: Create a new account.                                            |
| Log out [-<br>Log out [-<br>User@brinno.com<br>Organization<br>Personal<br>Push Notifications<br>Language Setting | 3. After completed account login/sign up,<br>return to register camera page. |
| Help Center (?)                                                                                                   |                                                                              |

## Bluetooth | Set Camera Wi-Fi

| <del>&lt;</del>                                                                                                    | At Register Camera Page                                                                                                    |
|----------------------------------------------------------------------------------------------------|----------------------------------------------------------------------------------------------------|
| Camera ID<br>0026-0051-5002-3432-3052-2034<br>Register Camera<br>Please connect your camera to WiFi to continue with registration<br>Please set up WiFi first. If already set, give the camera a moment to connect.<br>Cancel                                                                                                    | 1. Click Setup Wi-Fi.                                                                                                    |
| Camera D<br>Do2-0051-5002-3432-3052-2034<br>Camera Wi-Fi<br>Enter your SSID<br>BrinnoCamera<br>Enter your password<br>Camera Vi-Fi<br>Descent<br>Passer<br>Camera Vi-Fi<br>Camera Vi-Fi<br>Camera Camera<br>Camera Camera Came                                                                                                    | <ol> <li>Enter your Wi-Fi name (SSID) &amp; password.<br/>Note: Please ensure your Wi-Fi supports 2.4 GHz or Dual (2.4/ 5 GHz) frequency bands.</li> <li>Select Remember my account.</li> <li>Click Save to save settings.</li> </ol> |
| Contemp<br>Contemp<br>Con | The Blue LED blinks while connecting to<br>Wi-Fi, and turns solid when the connection<br>completes.                                                                                                    |

# Bluetooth | Register Camera

|                                                                                           | While camera is connected to Wi-Fi |
|-------------------------------------------------------------------------------------------|------------------------------------|
| $\leftarrow$                                                                              |                                    |
| Camera ID<br>0026-0051-5002-3432-3052-2034                                                | 1. Click Register.                 |
| Register Camera                                                                           |                                    |
| After camera registration, you can watch live view on the Multi-Camera System.            |                                    |
| Cancel Register                                                                           |                                    |
|                                                                                           | 2. Camera Registered.              |
| <ul> <li>←</li> </ul>                                                                     |                                    |
| Camera ID (Registered)<br>0026-0051-5002-3432-3052-2034                                   |                                    |
| Register Camera                                                                           |                                    |
| Camera Registered<br>You can access the camera via WIFI on the <u>Multi-Camera System</u> |                                    |
| ок                                                                                        |                                    |

## Bluetooth | Register Completed

|                       |                                                                                    | ******                                                                             |                  |
|-----------------------|------------------------------------------------------------------------------------|------------------------------------------------------------------------------------|------------------|
| brinno                |                                                                                    |                                                                                    | ф <mark>2</mark> |
|                       | Camera ID (Registered)<br>0026-0051-5002-3432-3052-2034                            |                                                                                    |                  |
|                       | 📑 Not                                                                              |                                                                                    |                  |
|                       | 75%                                                                                | 4%                                                                                 |                  |
|                       | Battery Health                                                                     | SD Card Status                                                                     |                  |
|                       | Camera                                                                             | Settings                                                                           |                  |
|                       | Multi-Car                                                                          | era System                                                                         |                  |
|                       | Unregist                                                                           | er Camera                                                                          | 2                |
|                       |                                                                                    |                                                                                    |                  |
|                       | <b>Log info</b><br>Rv 39: Rear ande to server                                      | 10 arsa 🖡                                                                          |                  |
|                       |                                                                                    | "batteryActive":true,"voltage":3998;"stateofcharge":75],<br>http://amme":"External |                  |
|                       | 2, batteryekbive naise, voltage Ar, stateotcharge Ar), batteryekanne , externaro , | ratter ymlutive rraise, voitage ru, stateolithai ge rujjj                          |                  |
| Once the camera is re | gistered, you can use t                                                            | he following functions:                                                            | :                |
| 1. Multi-Camera Syst  | tem                                                                                |                                                                                    |                  |
| Remote control all    | our registered camera                                                              | s through Brinno cloud                                                             | platform.        |
| 2. Unregister Camera  | a                                                                                  |                                                                                    |                  |
| Remove the registe    | ered camera from your                                                              | account.                                                                           |                  |

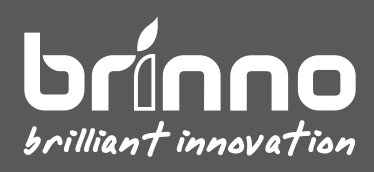